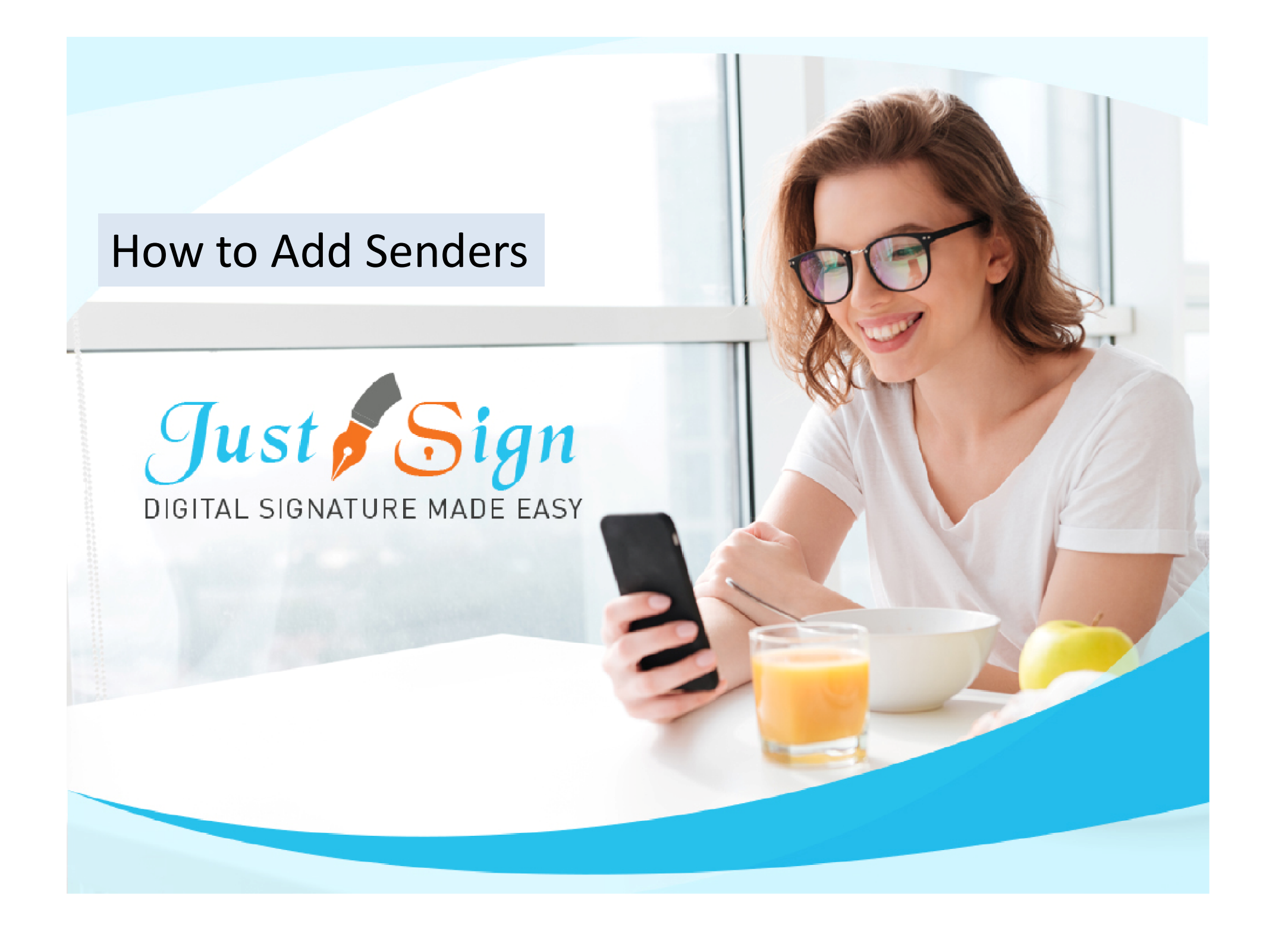

**1.** Login to your account and click on Document Manager

My Details

2. Click on 'My Details'

| Total Document: 0 To be signed: 0 Indoce: 0 Indoce: 0 | Jocument Manager                                                                                                    | Complete | e Setup of your Account<br>4/6 Complete |         |                        | Just Me                 | Just Others Broadcast    | Add Make a Template | Add Signers Reports  | My Details   | Help Logout |
|----------------------------------------------------------------------------------------------------|----------------------------------------------------------------------------------------------------|----------|-----------------------------------------|---------|------------------------|-------------------------|--------------------------|---------------------|----------------------|--------------|-------------|
| Image: Sign Shared Folder       Image: Shared Folder       Image: Shared Folder       Just Me       Just Me & Others       Just Others       Copy Document       Audit Trail       Download       Email       Email       <                                                                                                    | ust Sign (Admin) -> Inbox                                                                                                    |          |                                         | Total   | Document: 0   To be si | gned: 0   Inbox: 0   Ii | nprogress: 0   Completed | 0 Search            |                      | My Details i | & Settings  |
| Just Sign (Admin)     No data available in table       In box     No data available in table       In box     In Progress       In Progress     Completed                                                                                                    | 1 Shared Folder                                                                                                    | 📩 🖂 🗰    | Name of Document                        | Just Me | Just Me &<br>Others    | Just Others             | Copy Document            | Audit Trail         | Download<br>Document | Email        | Delete      |
| Image: Preethi Mammen (Sender 1)         Image: Sender 2)                                                                                                    | <ul> <li>[4] To be signed</li> <li>[4] Inbox</li> <li>[7] Draft</li> <li>[8] InProgress</li> <li>[8] Completed</li> <li>[4] Preethi Mammen (Sender 1)</li> <li>[4] Just Sign Demo (Sender 2)</li> </ul> |          |                                         |         | No data available      | in table                |                          |                     |                      |              |             |

Signature Setup

20

Document Manager 8

Add Senders

:

My Settings

1

Change Password ?

Help

Logout

| lleer Dataile                                                                                                    | Company Dataile                                                                                                    |
|----------------------------------------------------------------------------------------------------|----------------------------------------------------------------------------------------------------|
| First Name       -       Just         Surname       -       Sign         Email       -       test.justsign@gmail.com         Which country are you       -       Australia         in?       Mobile       -       04 | Company Name       :-       JustSign         ACN       :-         DIGITAL SIGNATURE MADE EASY       Address       :-       29-31 SOLENT CIRCUIT         Edit Company Logo       State       :-       NSW       Post Code       :-       2153         Website       :-       www.Justsign.com.au       Phone No       :-       0296844199 |
| Edit User Details                                                                                                    | Edit Company Details                                                                                                    |

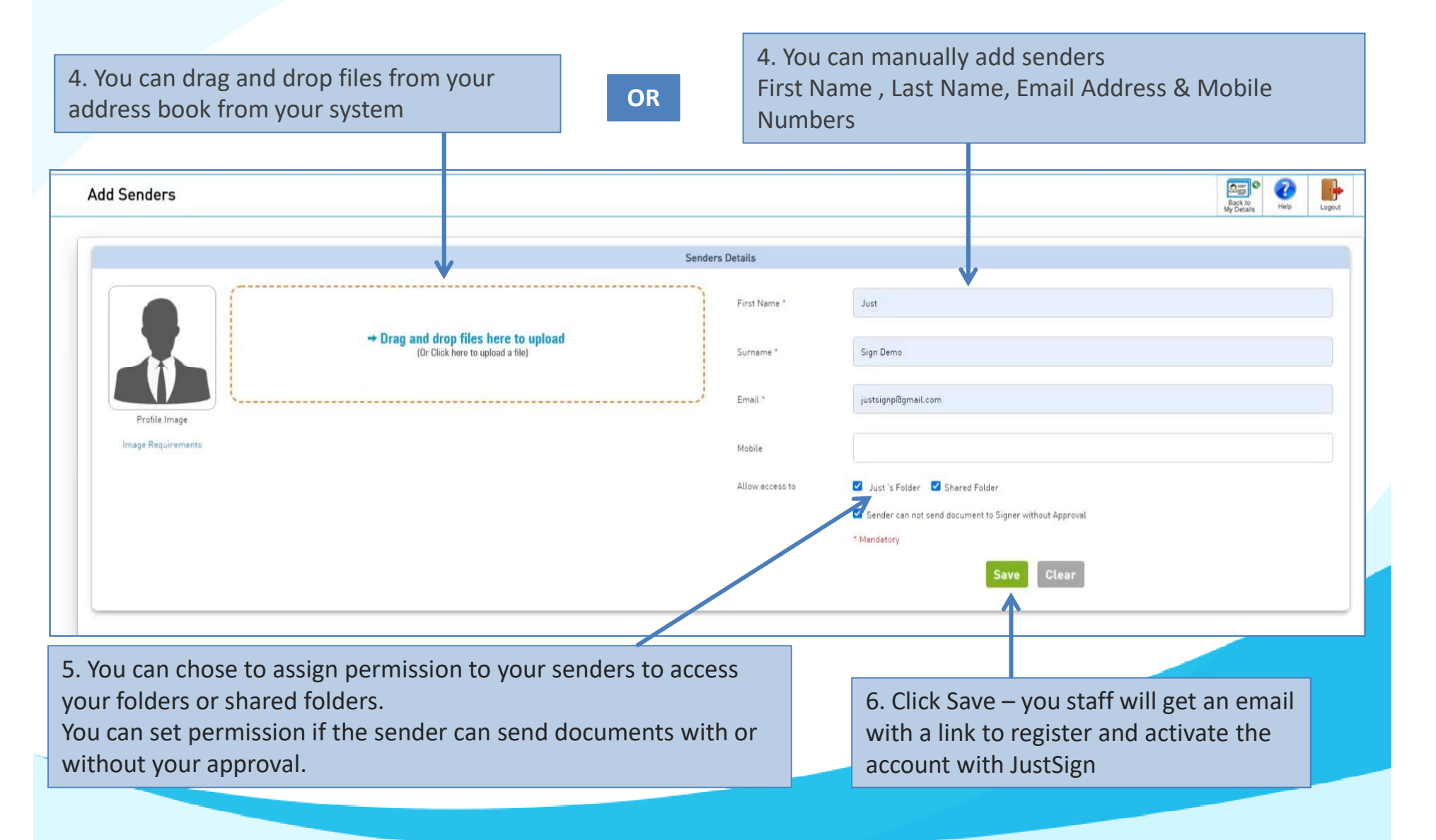

|                                                                                            |                                                                                             |                                                                                                    | Ser                                              | ders Details                           |                     |                               |                                      |         |                |                          |
|--------------------------------------------------------------------------------------------|---------------------------------------------------------------------------------------------|----------------------------------------------------------------------------------------------------|--------------------------------------------------|----------------------------------------|---------------------|-------------------------------|--------------------------------------|---------|----------------|--------------------------|
|                                                                                            |                                                                                             |                                                                                                    |                                                  | First Name *                           | Just                |                               |                                      |         |                |                          |
|                                                                                            |                                                                                             | → Drag and drop files here to upload<br>(Or Click here to upload a file)                                                                 | nder profile obdo here-                          | Surname "                              | Sign Dem            | 0                             |                                      |         |                |                          |
|                                                                                            | L                                                                                           | Lang 20                                                                                                    |                                                  | Email *                                | justsignpl          | āgmail.com                    |                                      |         |                |                          |
| Profile Image                                                                              |                                                                                             |                                                                                                    |                                                  | Mobile                                 |                     |                               |                                      |         |                |                          |
|                                                                                            |                                                                                             |                                                                                                    |                                                  | Allow access to                        | Just 's i           | Folder 🔽 Shared Folder        |                                      |         |                |                          |
|                                                                                            |                                                                                             |                                                                                                    |                                                  |                                        | Sender (            | can not send document to Sigr | ter without Approval                 |         |                |                          |
|                                                                                            |                                                                                             |                                                                                                    |                                                  |                                        | * Mandatory         |                               |                                      |         |                |                          |
|                                                                                            |                                                                                             |                                                                                                    |                                                  |                                        |                     |                               |                                      |         |                |                          |
|                                                                                            |                                                                                             |                                                                                                    |                                                  |                                        |                     | Sav                           | Clear                                |         |                |                          |
| irst Name                                                                                  | Surname                                                                                     | Email                                                                                                    | Mobile                                           | User Type                              | Access<br>My Folder | Access<br>Shared<br>Folder    | Admin<br>Control<br>Send             | Active  | Edit           | Delete                   |
| First Name                                                                                 | Surname<br>Tax Preparer                                                                     | <b>Email</b><br>alextaxpreparer@gmail.com                                                                                                | <b>Mobile</b><br>0424714307                      | User Type<br>Sender                    | Access<br>My Folder | Access<br>Shared<br>Folder    | Admin<br>Control<br>Send<br>Document | Active  | Edit           | Delete                   |
| irst Name<br>lex<br>tery                                                                   | Surname<br>Tax Preparer<br>Tax Agent                                                        | Email<br>alextaxpreparer@gmail.com<br>justsigndemo@gmail.com                                                                             | Mobile<br>0424714307<br>0424714307               | User Type<br>Sender<br>Admin           | Access<br>My Folder | Access<br>Shared<br>Folder    | Admin<br>Control<br>Send<br>Document | Active  | Edit<br>I      | Delete                   |
| First Name<br>Nex<br>Mary                                                                  | Surname<br>Tax Preparer<br>Tax Agent<br>ATO Lodger                                          | Email<br>alextaxpreparer@gmail.com<br>justsigndemo@gmail.com<br>scottatolodger@gmail.com                                                 | Mobile<br>0424714307<br>0424714307<br>0424714307 | User Type<br>Sender<br>Admin<br>Sender | Access<br>My Folder | Access<br>Shared<br>Folder    | Admin<br>Control<br>Send<br>Document | Active  | Edit<br>9      | Delete                   |
| First Name<br>Alex<br>Mary<br>icott                                                        | Surname<br>Tax Preparer<br>Tax Agent<br>ATO Lodger                                          | Email<br>alextaxpreparer@gmail.com<br>justsigndemo@gmail.com<br>scottatolodger@gmail.com                                                 | Mobile<br>0424714307<br>0424714307               | User Type<br>Sender<br>Admin<br>Sender | Access<br>My Folder | Access<br>Shared<br>Folder    | Admin<br>Control<br>Send<br>Document | Active  | Edit<br>P<br>P | Delete                   |
| First Name<br>Alex<br>Mary<br>Scott<br>owing 1 to 3 of 3 en                                | Surname<br>Tax Preparer<br>Tax Agent<br>ATO Lodger                                          | Email<br>alextaxpreparer@gmail.com<br>justsigndemo@gmail.com<br>scottatolodger@gmail.com                                                 | Mobile<br>0424714307<br>0424714307<br>0424714307 | User Type<br>Sender<br>Admin<br>Sender | Access<br>My Folder | Access<br>Shared<br>Folder    | Admin<br>Control<br>Send<br>Document | Active  | Edit<br>P<br>P | Delete<br>Delete<br>Next |
| First Name<br>Alex<br>Mary<br>Scott<br>owing 1 to 3 of 3 en                                | Surname<br>Tax Preparer<br>Tax Agent<br>ATO Lodger                                          | Email<br>alextaxpreparer@gmail.com<br>justsigndemo@gmail.com<br>scottatolodger@gmail.com                                                 | Mobile<br>0424714307<br>0424714307<br>0424714307 | User Type<br>Sender<br>Admin<br>Sender | Access<br>My Folder | Access<br>Shared<br>Folder    | Admin<br>Control<br>Send<br>Document | Active  | Edit           | Delete                   |
| First Name<br>Alex<br>Mary<br>Socott<br>owing 1 to 3 of 3 en<br>NIS SECTION                | Surname<br>Tax Preparer<br>Tax Agent<br>ATO Lodger<br>ttries                                | Email<br>alextaxpreparer@gmail.com<br>justsigndemo@gmail.com<br>scottatolodger@gmail.com                                                 | Mobile<br>0424714307<br>0424714307<br>0424714307 | User Type<br>Sender<br>Admin<br>Sender | Access<br>My Folder | Access<br>Shared<br>Folder    | Admin<br>Control<br>Send<br>Document | Active  | Edit           | Delete                   |
| First Name<br>Alex<br>Mary<br>Scott<br>owing 1 to 3 of 3 en<br>his section<br>o can send ( | Surname<br>Tax Preparer<br>Tax Agent<br>ATO Lodger<br>htries<br>shows you th<br>documents w | Email<br>alextaxpreparer@gmail.com<br>justsigndemo@gmail.com<br>scottatolodger@gmail.com<br>he list of staff memb<br>with type of access | Mobile<br>0424714307<br>0424714307<br>0424714307 | User Type<br>Sender<br>Admin<br>Sender | Access<br>My Folder | Access<br>Shared<br>Folder    | Admin<br>Control<br>Send<br>Document | Previou | Edit           | Delete                   |

- Use our Free account and send and sign 10 documents free of charge.
- Buy justsign.com.au subscription once the free account is exhausted.
- Get a complimentary 1-year subscription to justsign.com.au and send unlimited documents for esignatures to your clients by purchasing vouchers on trustdeed.com.au website

**Refer our prices** 

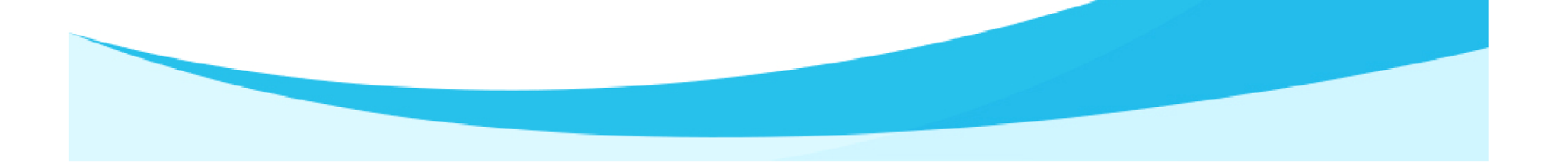

#### Our Prices – Just Sign

| -                                                                             |                                              | — Individual Plans —                         | 7                                            | Most<br>Popular                              | — Corporate Plans —                          |                                              | Most<br>Popular   |
|-------------------------------------------------------------------------------|----------------------------------------------|----------------------------------------------|----------------------------------------------|----------------------------------------------|----------------------------------------------|----------------------------------------------|-------------------|
| Features of each plan                                                         | Basic                                        | Busy                                         | Expert                                       | Single                                       | Small Team                                   | Enterprise                                   | PAYG              |
| Plan Prices                                                                   | \$330 (Incl. GST)<br>(Approx \$28 Per Month) | \$440 (Incl. GST)<br>(Approx \$37 Per Month) | \$550 (Incl. GST)<br>(Approx \$46 Per Month) | \$770 (Incl. GST)<br>(Approx \$64 Per Month) | \$880 (Incl. GST)<br>(Approx \$73 Per Month) | \$990 (Incl. GST)<br>(Approx \$83 Per Month) | Free              |
| Number of eSignature Request Envelopes via Email                              | Unlimited                                    | Unlimited                                    | Unlimited                                    | Unlimited                                    | Unlimited                                    | Unlimited                                    | No of Envelopes   |
| Number of SMS Included in Yearly Plan<br>Extra SMS can be purchased click SMS | 100                                          | 200                                          | 300                                          | 400                                          | 500                                          | 1000                                         | 1                 |
| Number of Senders                                                             | 1                                            | 3                                            | 5                                            | 1                                            | 5                                            | Unlimited                                    | 1                 |
| Business branding on every Email sent to signer                               | With our logo                                | With our logo                                | With our logo                                | Senders logo                                 | Senders logo                                 | Senders logo                                 | Senders logo      |
| Invitation SMS To Signer                                                      | With our Name                                | With our Name                                | With our Name                                | With Senders Name                            | With Senders Name                            | With Senders Name                            | With Senders Name |
| Signing Page where signers go to sign                                         | Our Branding                                 | Our Branding                                 | Our Branding                                 | Senders Branding                             | Senders Branding                             | Senders Branding                             | Senders Branding  |
| Admin controls before document is sent for signing                            | ×                                            | 1                                            | 1                                            | ×                                            | 1                                            | 1                                            | 1                 |
| Share documents with your team members only when you like                     | ×                                            | 1                                            | 1                                            | ×                                            | 1                                            | 1                                            | $\checkmark$      |

## Just sign free if you buy Vouchers from Trustdeed.com.au or use our audit software

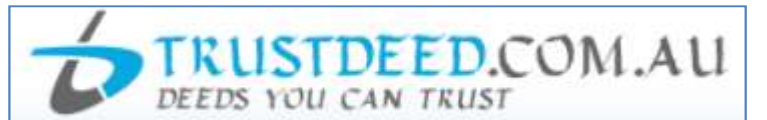

#### **REDUCE YOUR COST OF DOCUMENTS - BUY VOUCHERS**

For regular large users, we have voucher packages where you can save 40% of document cost. A full "Package History" keeps you informed of your usage. Our plans include usage of digital signature and provides credits to our CPD platform smsfschool.com.au and Incometaxschool.com.au

| Number of Vouchers                | 25                                                                                | 50                                                                                          | 100                                                                                                |
|-----------------------------------|-----------------------------------------------------------------------------------|---------------------------------------------------------------------------------------------|----------------------------------------------------------------------------------------------------|
| Price Per Document<br>(Excl. GST) | \$100.00                                                                          | \$90.00                                                                                     | \$80.00                                                                                            |
| Expiry Period                     | Never Expire                                                                      | Never Expire                                                                                | Never Expire                                                                                       |
| Package Price (Incl.GST)          | \$2,750.00                                                                        | \$4,950.00                                                                                  | \$8,800.00                                                                                         |
| Inclusions                        |                                                                                   |                                                                                             |                                                                                                    |
| Digital Signature                 | JUGITAL SIGNATURE MADE EASY<br>1 Year Single Corporate Plan<br>Value <b>\$770</b> | Just Sign<br>DIGITAL SIGNATURE MADE EASY<br>1 Year Small Team Corporate<br>Plan Value \$880 | Just Sign<br>Digital Signature Made Easy<br>1 Year Enterprise Corporate Plan<br>Value <b>\$990</b> |

#### **REDUCE YOUR COST OF DOCUMENTS - BUY MONTHLY PLANS**

For regular large users, we have monthly plans where you can save 55% to 66% of document cost. A full "Package History" keeps you informed of your usage. Our plans include usage of digital signature and provides credits to our CPD platform smsfschool.com.au and Incometaxschool.com.au

| Number of Vouchers                | 200 Per Year                                           | 300 Per Year                                           | 400 Per Year                                           |
|-----------------------------------|--------------------------------------------------------|--------------------------------------------------------|--------------------------------------------------------|
| Price Per Document<br>(Excl. GST) | \$70.00                                                | \$60.00                                                | \$50.00                                                |
| Expiry Period                     | 12 months                                              | 12 months                                              | 12 months                                              |
| Package Price (Incl.GST)          | \$1,283.33 (Per Month)<br>\$15,400.00 (Per Year)       | \$1,650.00 (Per Month)<br>\$19,800.00 (Per Year)       | \$1,833.33 (Per Month)<br>\$22,000.00 (Per Year)       |
| Inclusions                        |                                                        |                                                        |                                                        |
| Digital Signature                 | Just Sign<br>digital signature made easy               | Just Sign<br>Digital signature made easy               | Just Sign<br>DIGITAL SIGNATURE MADE EASY               |
|                                   | 1 Year Enterprise Corporate Plan<br>Value <b>\$990</b> | 1 Year Enterprise Corporate Plan<br>Value <b>\$990</b> | 1 Year Enterprise Corporate Plan<br>Value <b>\$990</b> |

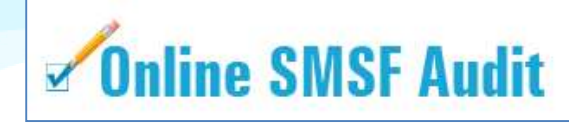

| Audit Funds         | Fees                                                                                                    | Just Sign<br>DIBITAL SIGNATURE MADE RASY                                 |
|---------------------|----------------------------------------------------------------------------------------------------|--------------------------------------------------------------------------|
| New User (10 Funds) | Free                                                                                                    | justsign.com.au<br>Free 10 Envelops 🕜                                    |
| 1. 5 and 10         | \$22.00 Per Fund (Plus GST)<br>1 Package Price (Incl. GST) \$24.20<br>5 Package Price (Incl. GST) \$121.00<br>10 Package Price (Incl. GST) \$242.00 | justsign.com.eu<br>Free 10 Envelops 🕜                                    |
| 25 and 50           | \$19.00 Per Fund (Plus GST)<br>25 Package Price (Incl. GST) \$522.50<br>50 Package Price (Incl. GST) \$1,045.00                                     | justsign.com.au<br>Free 10 Envelops 😨                                    |
| 100                 | \$18.00 Per Fund (Plus GST)<br>Package Price (Incl. GST) \$1,980.00                                                                                 | justsign.com.au 1 Year<br>Basic Individual Plan Value \$330 📀            |
| 150                 | \$17.00 Per Fund (Plus GST)<br>Package Price (Incl. GST) \$2,805.00                                                                                 | justsign.com.au 1 Year<br>Busy Individual Plan Value <b>\$440</b> 📀      |
| 200                 | \$16.00 Per Fund (Plus GST)<br>Package Price (Incl. GST) \$3,520.00                                                                                 | justsign.com.au 1 Year<br>Busy Individual Plan Value <b>\$440</b> 📀      |
| 300                 | \$15.00 Per Fund (Plus GST)<br>Package Price (Incl. GST) \$4,950.00                                                                                 | justsign.com.au 1 Year<br>Expert Individual Plan Value \$550 🥝           |
| 500                 | \$13.00 Per Fund (Plus GST)<br>Package Price (Incl. GST) \$7,150.00                                                                                 | justsign.com.au 1 Year<br>Single Corporate Plan Value <b>\$770</b> 📀     |
| 750                 | \$12.00 Per Fund (Plus GST)<br>Package Price (Incl. GST) \$9,900.00                                                                                 | justsign.com.au 1 Year<br>Single Corporate Plan Value <b>\$770</b> 📀     |
| 1000                | \$11.00 Per Fund (Plus GST)<br>Package Price (Incl. GST) \$12,100.00                                                                                | justsign.com.au 1 Year<br>Small Team Corporate Plan Value <b>\$880</b> 📀 |
| 1500                | \$10.00 Per Fund (Plus GST)<br>Package Price (Incl. GST) \$16,500.00                                                                                | justsign.com.au 1 Year<br>Small Team Corporate Plan Value <b>\$880</b> 🧿 |
| 2000                | \$9.00 Per Fund (Plus GST)<br>Package Price (Incl. GST) \$19,800.00                                                                                 | justsign.com.au 1 Year<br>Enterprise Corporate Plan Value \$990 3        |
| 4000                | \$7.00 Per Fund (Plus GST)<br>Package Price (Incl. GST) \$30,800.00                                                                                 | justsign.com.au 1 Year<br>Enterprise Corporate Plan Value \$990 📀        |
| 7000                | \$6.00 Per Fund (Plus GST)<br>Package Price (Incl. GST) \$46,200.00                                                                                 | justsign.com.au 1 Year<br>Enterprise Corporate Plan Value \$990 📀        |
| 10000               | \$5.00 Per Fund (Plus GST)<br>Package Price (Incl. GST) \$55,000.00                                                                                 | justsign.com.au 1 Year<br>Enterprise Corporate Plan Value \$990 🥑        |

# For further Enquires

Please visit our website: www.justsign.com.au

Phone - 0296844199 Email - <u>sales@justsign.com.au</u> Online Chat - www.justsign.com.au